## TCQ2000 3.5. Licencias

## ¿Cómo actualizar mochilas automáticamente por internet?

Si en el ordenador donde habéis instalado el programa tenéis disponible una conexión a internet, podréis hacer servir la actualización de mochilas automática por internet; si no tenéis, deberéis hacerlo manualmente.

**Importante:** recordar que el ordenador ha de estar conectado a internet antes de iniciar el proceso de actualización.

Importante: aseguraros que la mochila está conectada en el ordenador.

Para actualizar, seguir los pasos siguientes:

1. Abrir el Módulo de gestión de licencias.

## Ir al menú Inicio/Todos los Programas/ITeC/Gestión de licencias

2. Seleccionar la opción Actualitzación de mochila y pulsar el botón Siguiente.

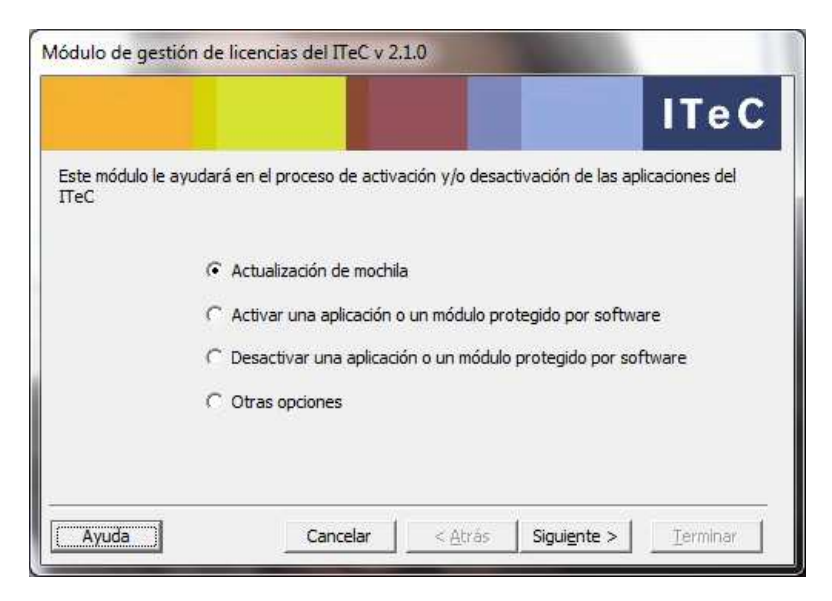

3. Seleccionar la opción Automática por internet y pulsar el botón Siguiente.

|                          |                          |                   | ITeC     |
|--------------------------|--------------------------|-------------------|----------|
| Escoja el tipo de activa | ción que quiere realizar |                   |          |
|                          | Automática por i         | nternet           |          |
|                          | C Manual por eMai        |                   |          |
|                          |                          |                   |          |
| Augusta 1                | country 1                | Atria Ciguiante S | Torminar |

4. El **Módulo de gestión de licencias** se conectará por internet con el ITeC y actualizará la información de licencias de la mochila. Pulsar el botó **Finalizar**.

|                          |                                    | ITeC |
|--------------------------|------------------------------------|------|
| Proceso de actualizaciór | n de mochila finalizado con éxito. |      |
|                          |                                    |      |
|                          | (B)                                |      |
|                          | Volver al inicio                   |      |
|                          |                                    |      |
|                          |                                    |      |
|                          |                                    |      |